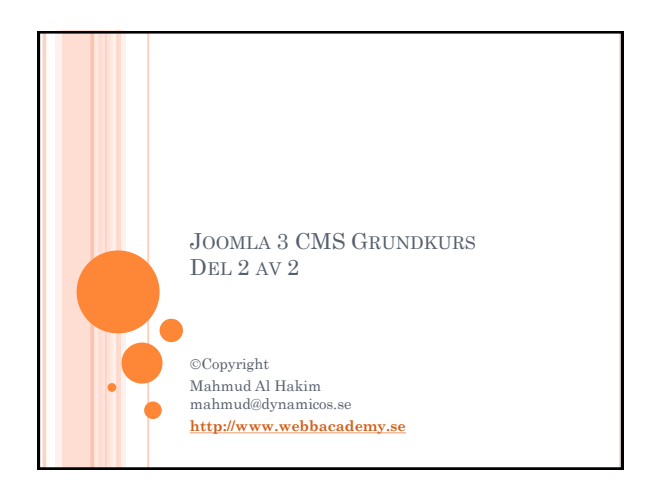

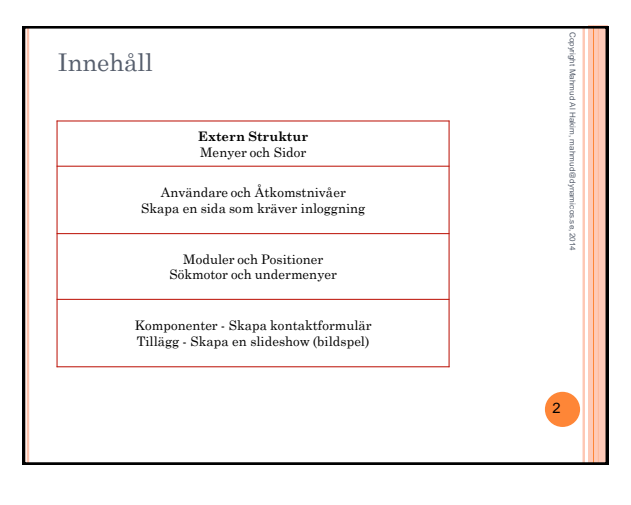

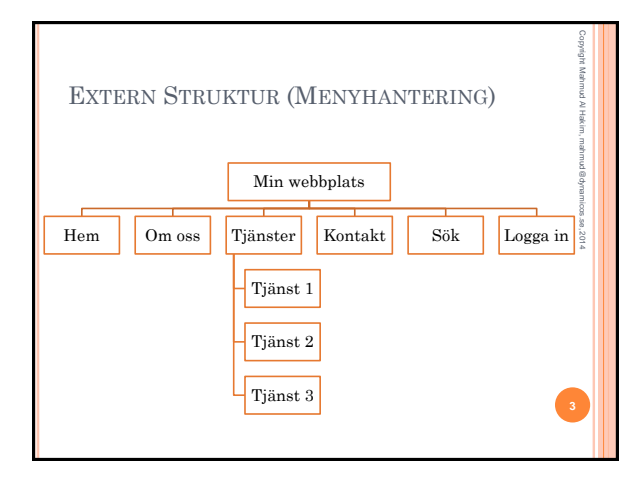

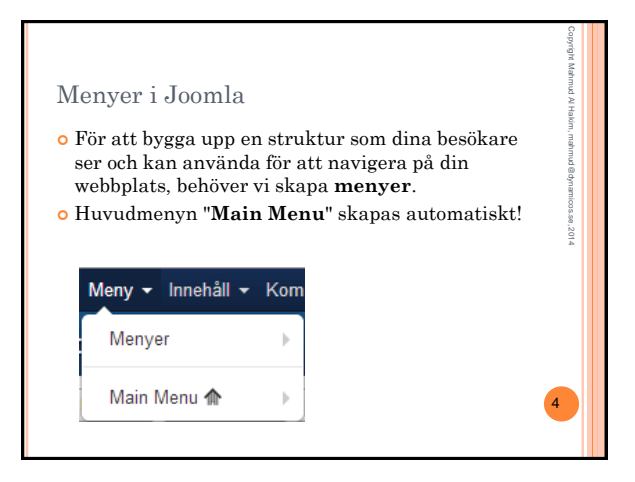

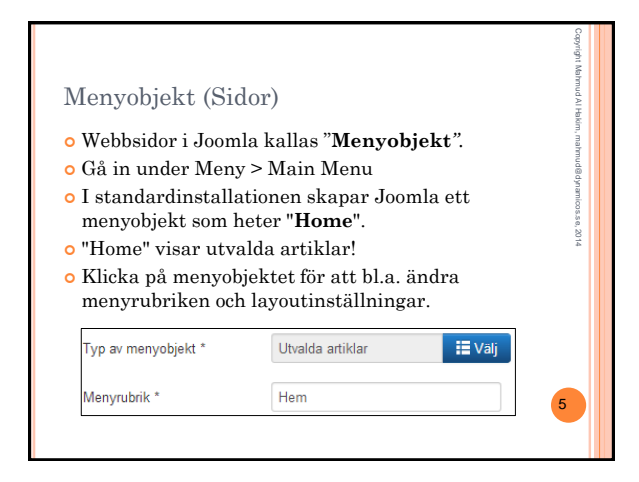

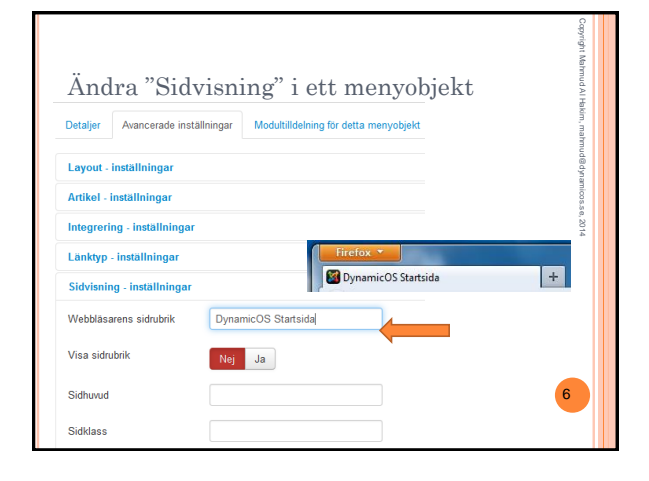

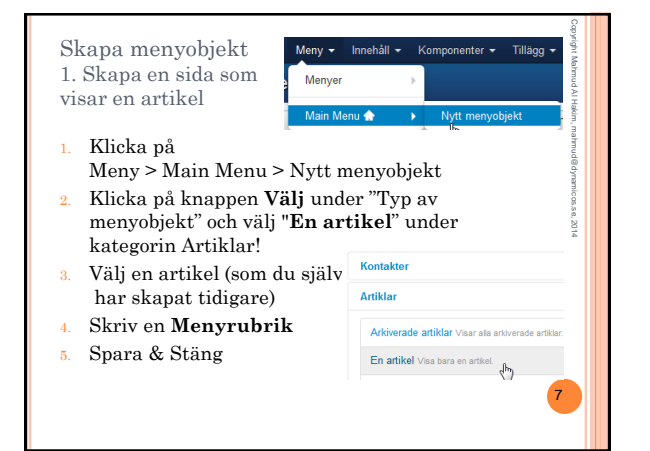

| Skapa menyob<br>2.1 Skapa en sic                                                                                                    | jekt<br>la som visar en kategori                                                                                                    | Copyright Mahmud Al Hakir     |
|----------------------------------------------------------------------------------------------------|----------------------------------------------------------------------------------------------------|-------------------------------|
| <ol> <li>Skapa ett Nytt</li> <li>Klicka på knap<br/>menyobjekt" oc<br/>under kategorii</li> <li>Välj en kategor<br/>har skapat tidi</li> <li>Skriv en Meny</li> </ol> | menyobjekt<br>pen <b>Välj</b> under "Typ av<br>h välj " <b>Kategori - Blogglayout</b> "<br>n Artiklar!<br>i (som du själv<br>gare)<br><b>rubrik</b> | 1, mahmud@dynamicces.se, 2014 |
| Typ av menyobjekt *                                                                                                    | Kategori - Blogglayout                                                                                                    |                               |
| Välj kategori *                                                                                                    | Tjänster 💌                                                                                                    | 8                             |
| Menyrubrik *                                                                                                    | Tjänster                                                                                                    |                               |

| Skapa menyob<br>2.2 Skapa en si<br>visar en katego                                             | jekt<br>ida som<br>ori - <b>Ändra Layouti</b> r                                         | oställningar He                                            |
|------------------------------------------------------------------------------------------------|-----------------------------------------------------------------------------------------|------------------------------------------------------------|
| <ul> <li>Klicka på flik</li> <li>Välj "Bloggla</li> <li>Detaljer Avancerade install</li> </ul> | xen "Avancerade instä<br>vyout – inställningar".<br>Modultildelning for detta menyobjek | illningar".                                                |
| Kategori - inställningar<br>Blogglayout - inställningar                                        |                                                                                         | Den här layouten<br>visar 3 artiklar<br>s.k. ingresser i 3 |
| Om ett fält lämnas tomt, komr                                                                  | mer de globala inställningarna att användas.                                            | kolumner.                                                  |
| Antal inledande artiklar                                                                       | 0                                                                                       |                                                            |
| Antal ingresser                                                                                | 3                                                                                       |                                                            |
| Antal kolumner                                                                                 | 3                                                                                       | 9                                                          |
| Antal länkar                                                                                   | 0                                                                                       |                                                            |

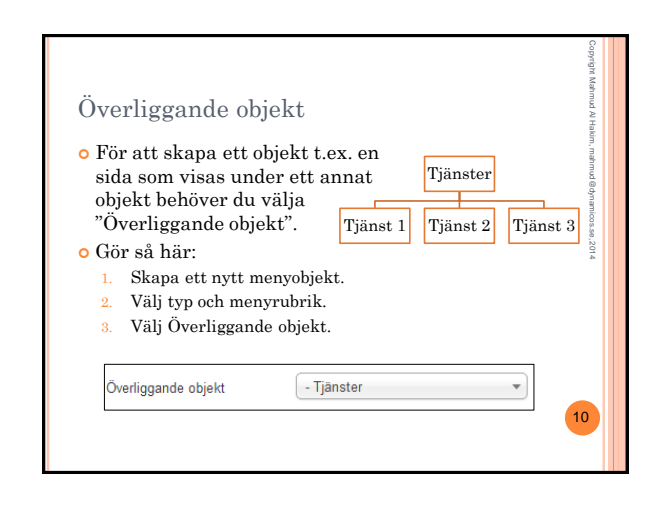

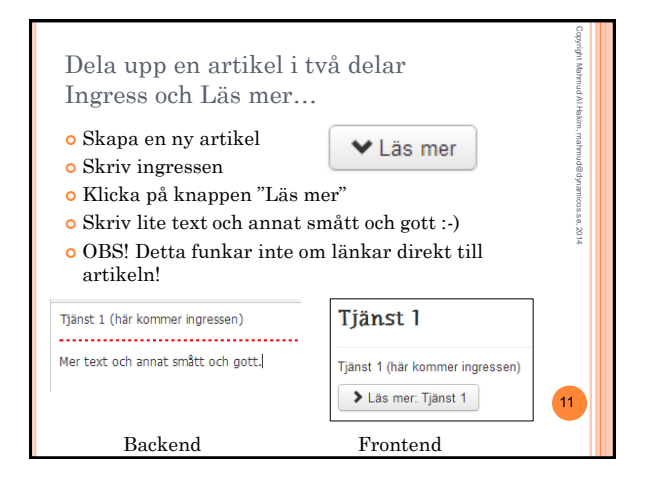

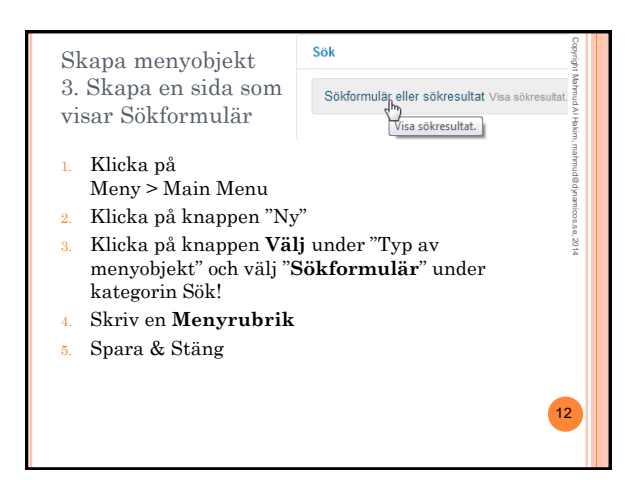

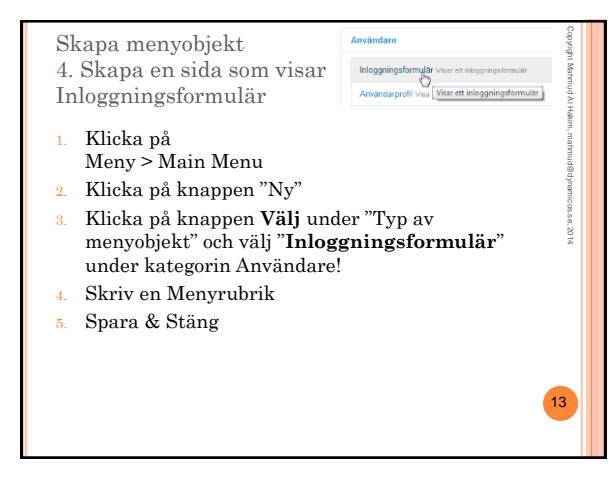

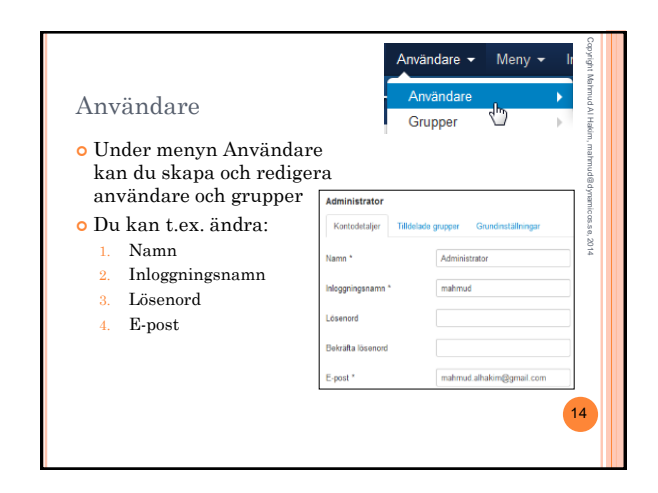

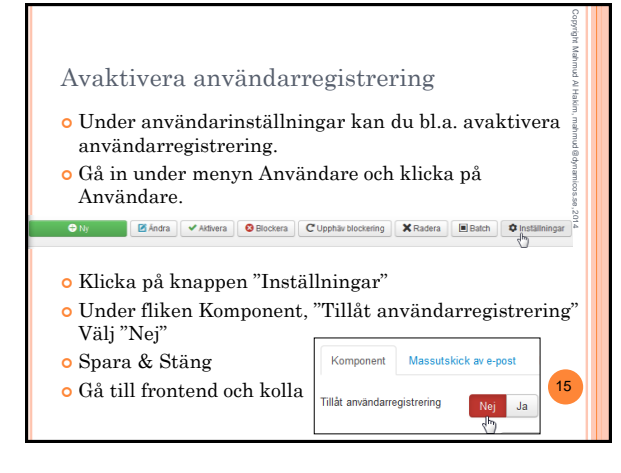

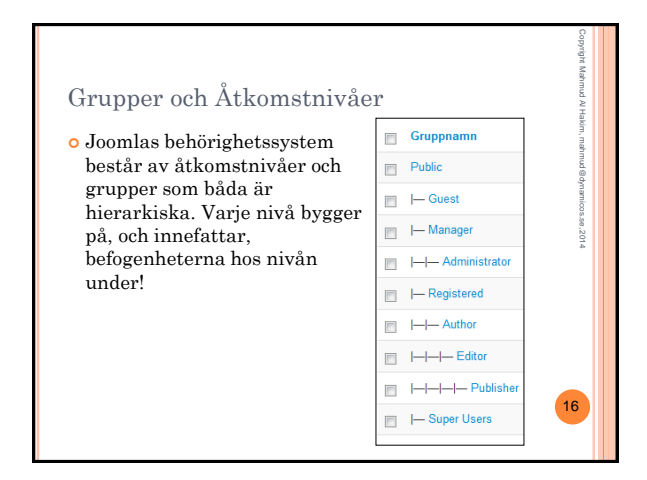

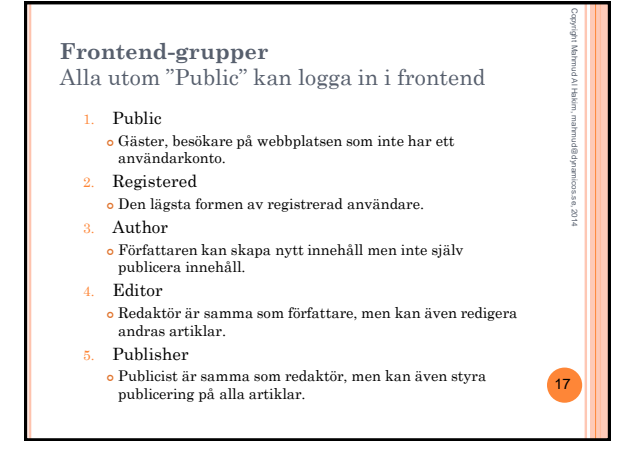

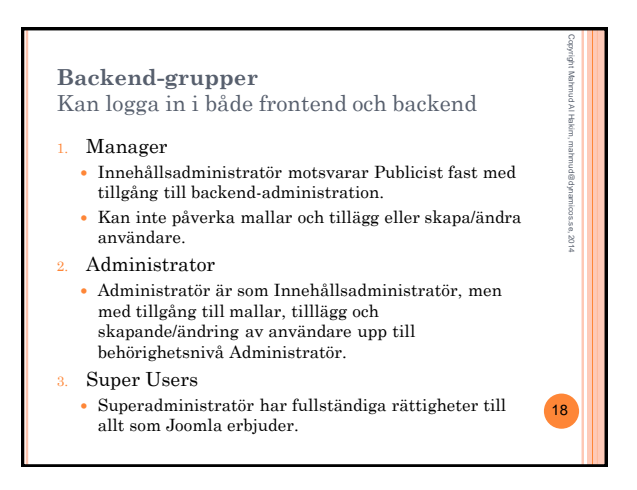

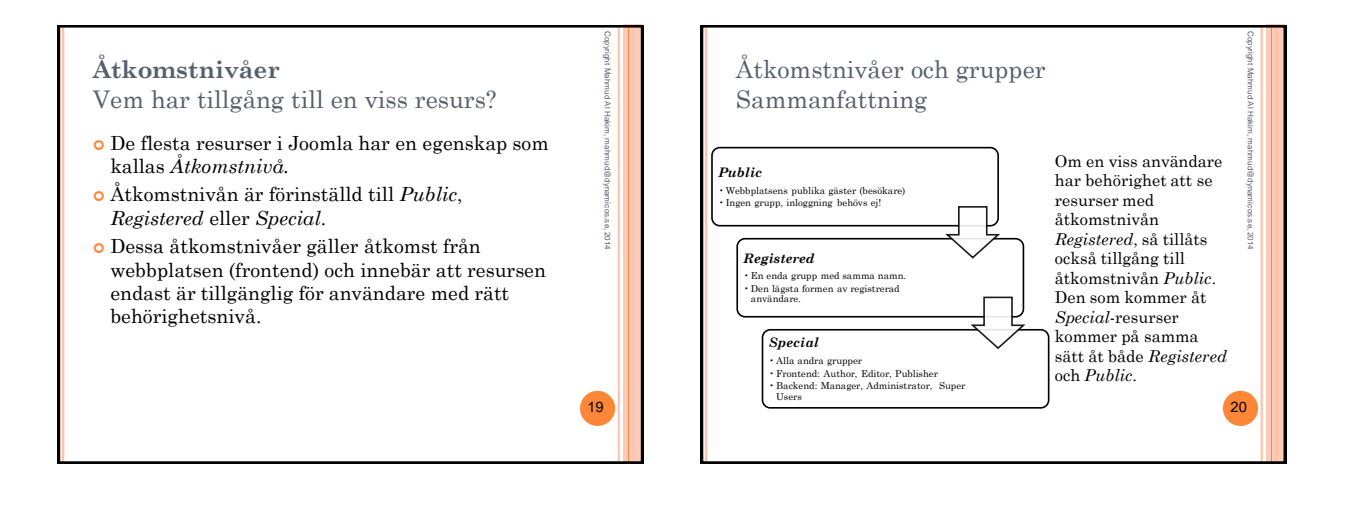

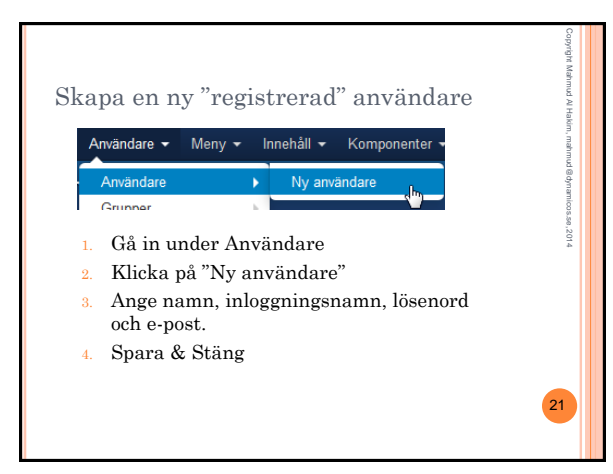

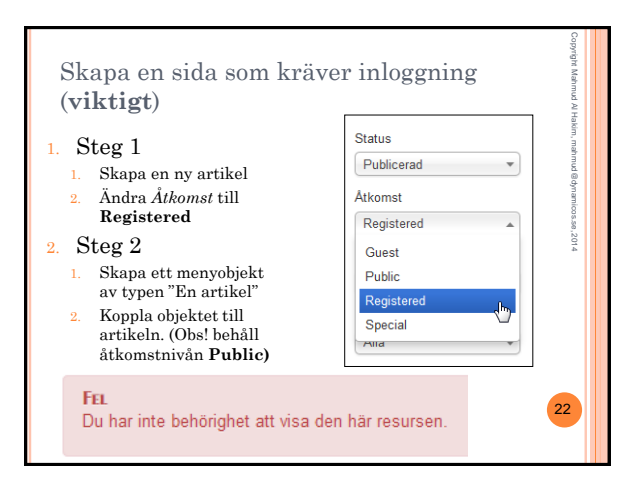

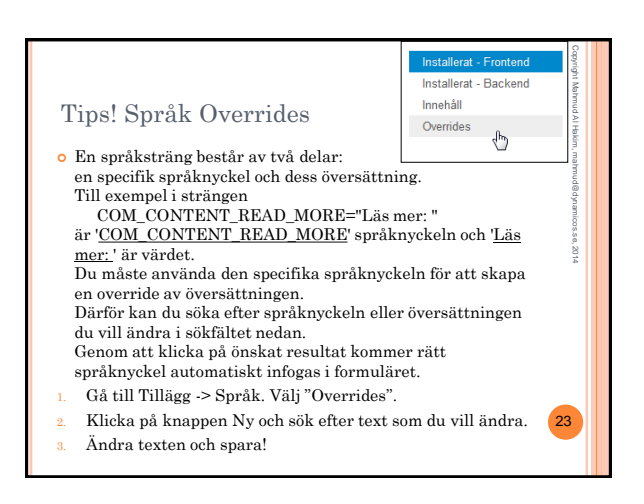

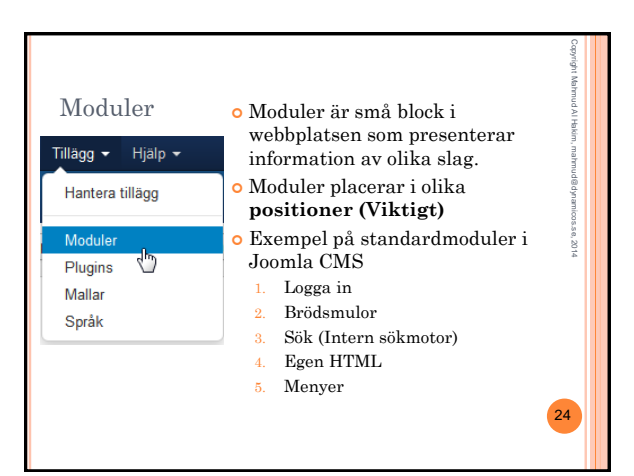

## Joomla CMS Del 2 av 2

| Visa positioner för en aktuell mall                                                                                                    |                                                                                                    |  |
|----------------------------------------------------------------------------------------------------|----------------------------------------------------------------------------------------------------|--|
| 🕺 Joomla! Mallar: Varianter                                                                                                    |                                                                                                    |  |
| 🚖 Sätt som standard 🛛 🗹 Ändra                                                                                                    | Kopiera Kadera Inställningar Hjälp                                                                                          |  |
| <ul> <li>o Tillägg → Mallar</li> <li>o Klicka på knappen</li> </ul>                                                                                          | Visa modulpositioner Inaktiverad Aktiverad                                                                                  |  |
| <ul> <li>"Inställningar".</li> <li>Aktivera "Visa<br/>modulpositioner".</li> <li>Du kan nu skriva<br/>detta i din URL för<br/>att se positionerna</li> </ul> | My Joomla                                                                                                    |  |
|                                                                                                    | Peaton: poston-1 Style scher duting]<br>Peaton: baner [Style scher duting]<br>Peaton: poston-8 [Style scher duting]<br>Home |  |
| /?tp=1                                                                                                    | Position: position-2 [ Style: none outline]<br>v "Home                                                                      |  |
|                                                                                                    | 25                                                                                                    |  |

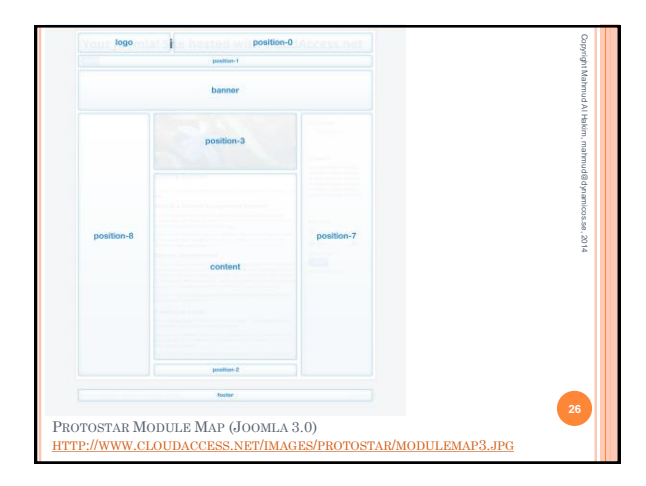

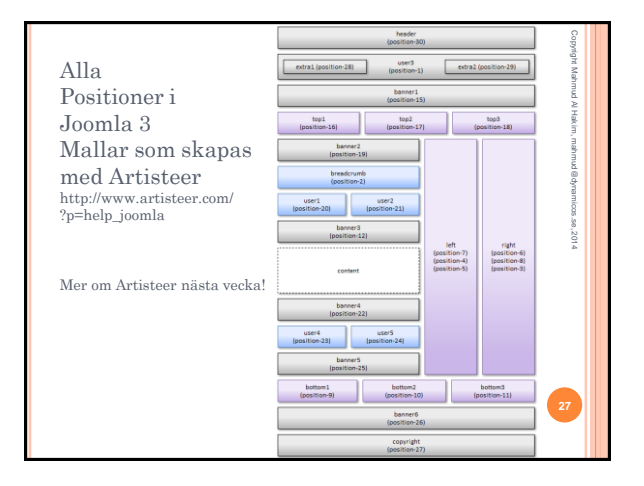

| Modulen "Brödsmulor"                                                                                                    | Copyright Mahmud Al Haki |
|----------------------------------------------------------------------------------------------------|--------------------------|
| ♥ Home ► Sök                                                                                                    | m, mahmu                 |
| <ul> <li>Oå in under Tillägg - Moduler</li> <li>Välj modulen Breadcrumbs (Brödsmulor)</li> <li>Undersök grundinställningarna</li> </ul> | ®dynamicos.se,2014       |
| Detaljer Installningar Menykoppling                                                                                                    |                          |
| Grundinställningar                                                                                                    |                          |
| Visa "Du är här" Nej Ja                                                                                                    |                          |
| Visa Hem Nej Ja                                                                                                    | 28                       |
| Text för Hem i brödsmulorna Home                                                                                                    |                          |

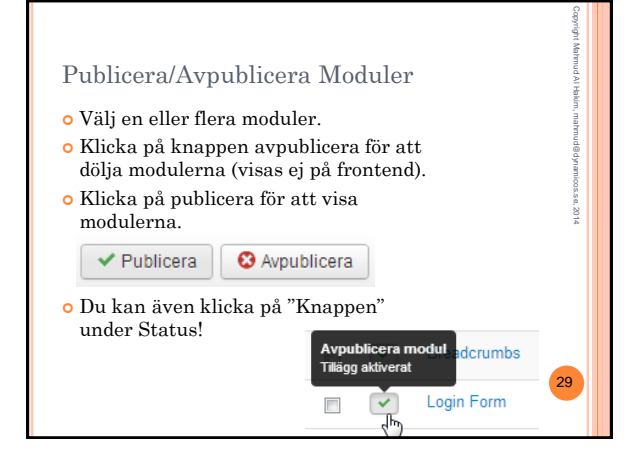

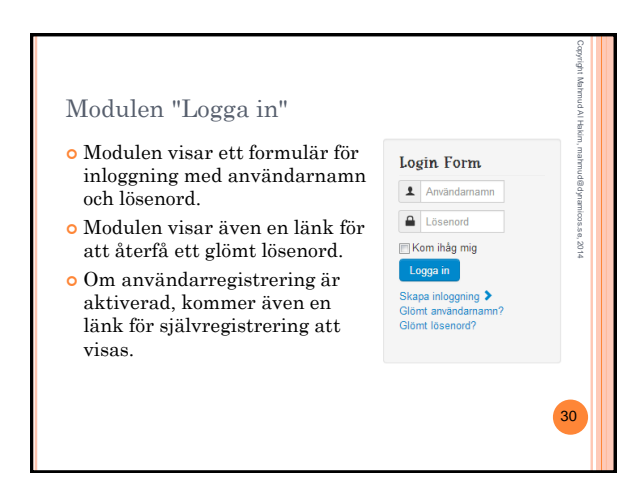

| Mo<br>1.<br>2.<br>3.<br>4.<br>5.<br>6. | odulen "Sök"<br>Gå in under Tilläg<br>Klicka på knappen<br>Klicka på "Sök"<br>Skriv en valfri rub<br>Välj en position t.e<br>Position-0<br>Spara & Stäng | g - Moduler<br>h Ny<br>rik<br>tx. |     | Capright Mahmud Al Hakim, mahmud@dynamic.cs.a.n, 2014 |
|----------------------------------------|----------------------------------------------------------------------------------------------------|-----------------------------------|-----|-------------------------------------------------------|
|                                        | Rubrik *                                                                                                    | Sök                               | ]   |                                                       |
|                                        | Visa rubrik                                                                                                    | Visa Dölj                         |     | 31                                                    |
|                                        | Position                                                                                                    | position-0                        | × • |                                                       |

| Skapa en modul som visar en undermeny i<br>valfri position!            |                       |           | Capyright Mahmud Al Hakim |
|------------------------------------------------------------------------|-----------------------|-----------|---------------------------|
| <ol> <li>Gå in under<br/>Tillägg - Moduler</li> </ol>                  | Grundinställningar    |           | , mahmud                  |
| 2. Klicka på knappen Ny                                                | Välj meny             | Main Menu | • dynami                  |
| <ol> <li>Klicka på "Meny"</li> <li>Skriv en valfri rubrik</li> </ol>   | Bas-objekt            | Tjänster  | v 20                      |
| <ol> <li>Välj en position t.ex.<br/>position-8</li> </ol>              | Startnivå             | 2         |                           |
| 6. Klicka på fliken                                                    | Slutnivå              | Alla      |                           |
| Inställningar<br>Välj meny                                             | Visa alla undermenyer | Nej Ja    |                           |
| <ol> <li>Välj Bas-objekt</li> </ol>                                    |                       |           |                           |
| <ol> <li>Ändra startnivå till 2 fö<br/>att få en undermeny!</li> </ol> | r                     |           | 32                        |

| Menykoppling o                                                                                                    | ch modultilldelning                                                        |  |
|----------------------------------------------------------------------------------------------------|----------------------------------------------------------------------------|--|
| <ul> <li>Du kan ändra modultilldelning så att en specifik<br/>modul kan t.ex. visas på markerade sidor!</li> <li>Gå till en valfri modul och ändra</li> </ul> |                                                                            |  |
| modultilldelning ti<br>sidor". Markera si                                                                                                    | ill "Endast på markerade<br>dorna. Spara och testa!                        |  |
| ModultilldeIning                                                                                                    | På alla sidor                                                              |  |
|                                                                                                    | Ange skolo<br>Endast på markerade sidor<br>På alla sidor utom de markerade |  |

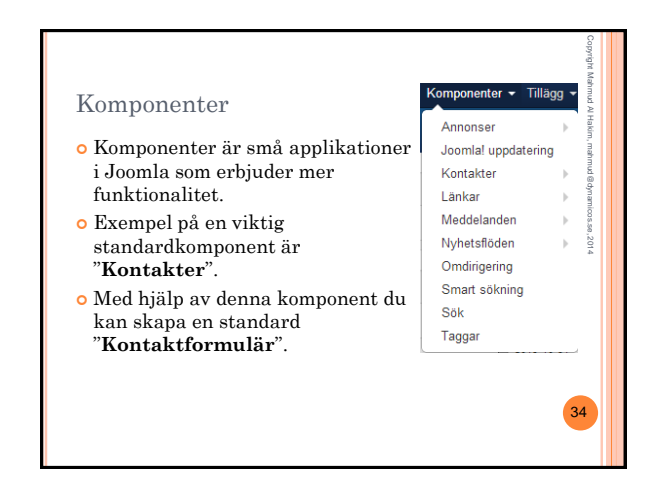

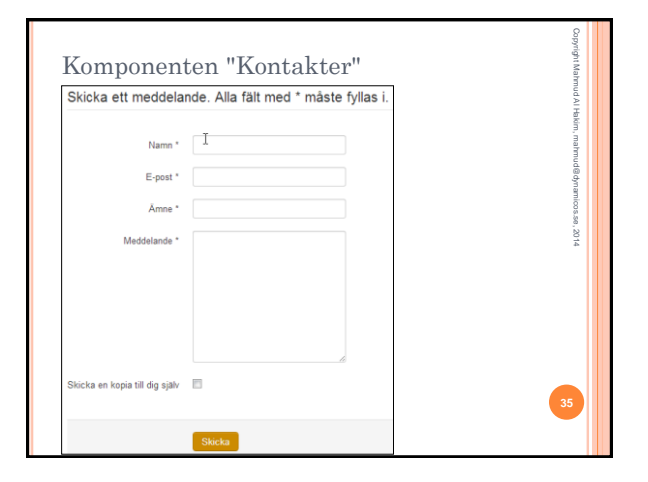

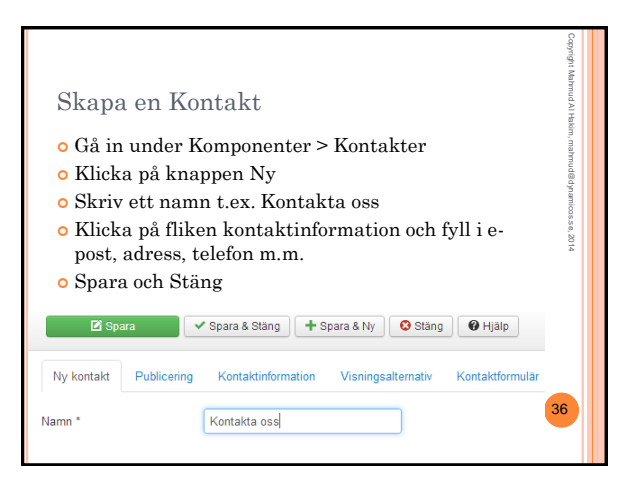

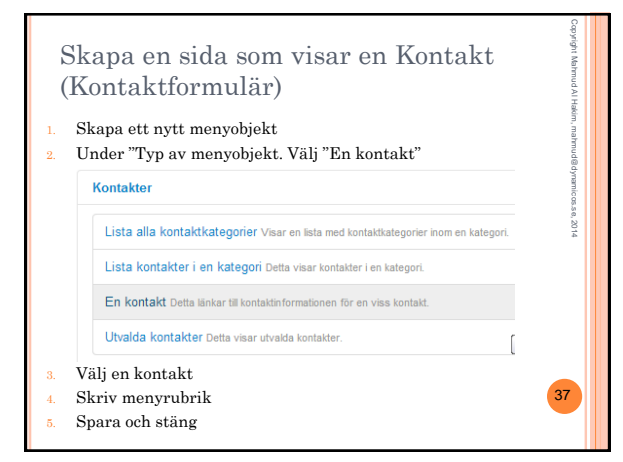

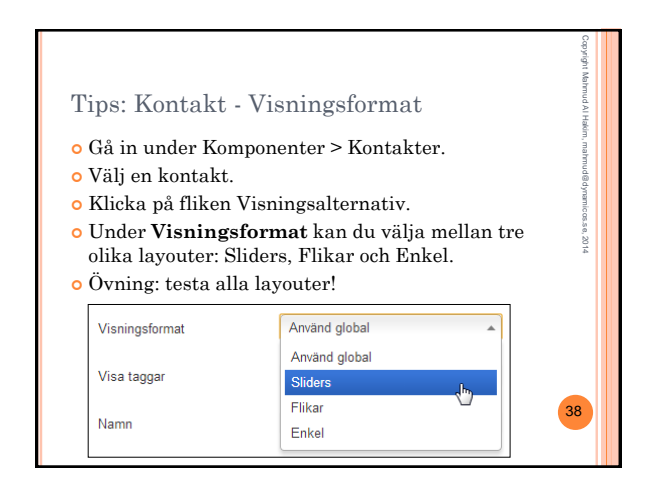

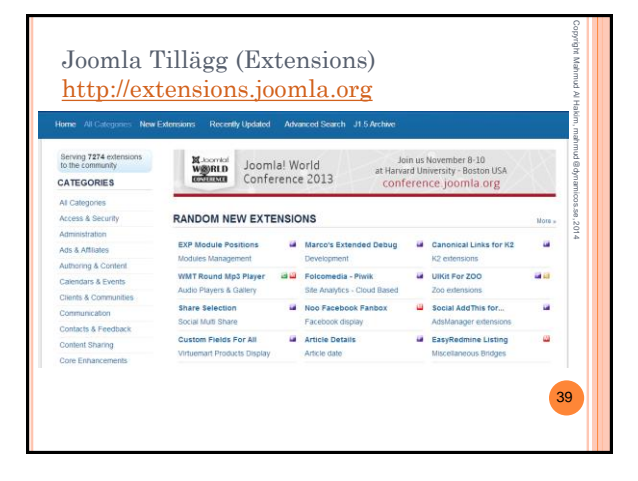

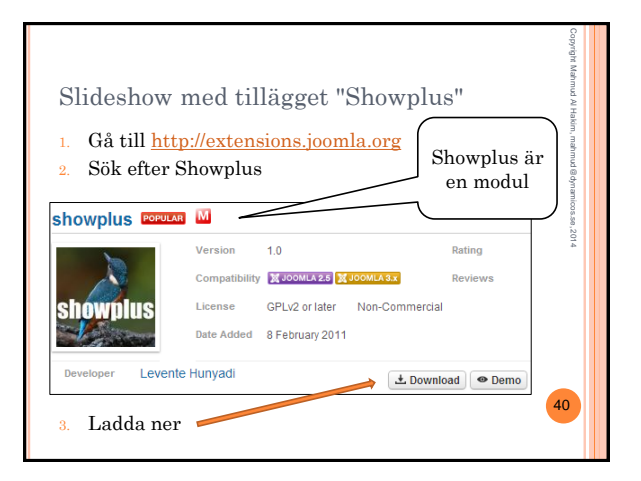

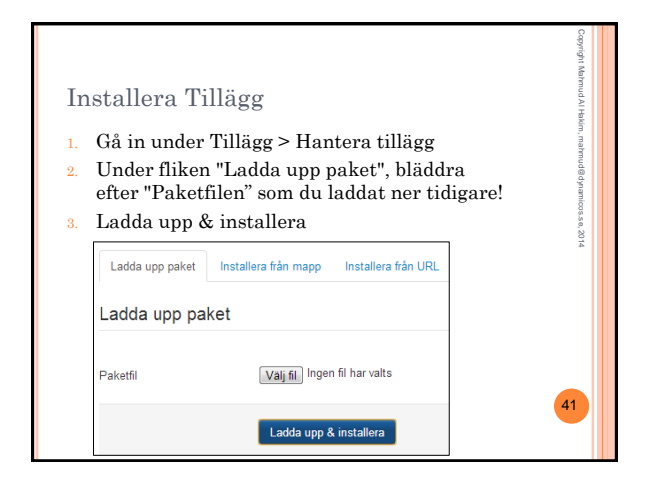

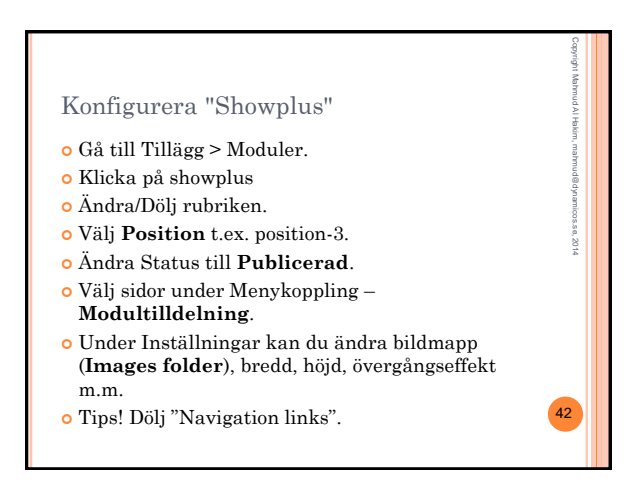